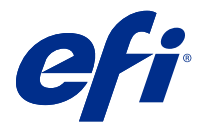

# **EFI Cloud Connector**

EFI Cloud Connector が印刷デバイスを EFI IQ サービスに接続します。

EFI IQ は、印刷サービスプロバイダーの豊富なクラウドアプリケーションを含むクラウドプラットフォームです。

EFI Cloud Connector では、印刷デバイスおよび EFI IQ サービスや Web アプリケーションへの接続の管理、登録、追跡が行えます。

# サポートデバイス

EFI IQ は System 10/10e 以降を実行する Fiery servers をサポートしています。

# インストール

Fiery 搭載のカット紙プリンター用の EFI Cloud Connector は、EFI IQ の EFI Cloud Connector のダウンロード をクリックしてインストールできます。

# プロキシ設定の構成

EFI Cloud Connector を使用して、ファイアウォールを介して EFI IQ に接続するようプロキシ設定を構成します。

EFI Cloud Connector と Fiery server は同じプロキシネットワークにある必要があります。

- 1 次のいずれかの場所から EFI Cloud Connector を起動します。
  - Windows : x b > Fiery > EFI Cloud Connector
  - Mac OS :  $Go > \mathcal{P}\mathcal{T} \cup \mathcal{F} = \mathcal{F} + \mathcal{F} = \mathcal{F} + \mathcal{F} + \mathcal{F} = \mathcal{F} + \mathcal{F} + \mathcal$

メモ: http://localhost:11214 からブラウザーで EFI Cloud Connector にアクセスできます。

- 2 プロキシ設定構成をクリックします。
- 3 プロキシ設定ウィンドウで、プロキシを使用を選択します。
- 4 プロキシセキュリティ方法として自動を選択します。
- 5 テキストフィールドに次の情報を指定します。
  - プロキシサーバー名
  - ポート

- プロキシユーザー名
- プロキシパスワード
- **6** テストをクリックします。

プロキシ設定のテストが成功すると、プロキシ設定ウィンドウにメッセージが表示されます。

7 保存をクリックします。

#### Fiery server を登録する

EFI Cloud Connector を使用して、Fiery server を EFI IQ に接続します。

各 Fiery server はオンラインである必要があります。

EFI Cloud Connector は、接続されている Fiery servers と同時に実行しているシステム上にインストールする必要があります。

EFI Cloud Connector をホスティングしているシステムがオフの場合、EFI Cloud Connector で接続されている Fiery servers はオフラインと表示されます。

- 1 次のいずれかの場所から EFI Cloud Connector を起動します。
  - Windows: 起動 > Fiery > EFI Cloud Connector
  - Mac OS: 実行 > アプリケーション > Fiery > EFI Cloud Connector

**メモ:**http://localhost:11214 からブラウザーで EFI Cloud Connector にアクセスできます。

- 2 登録する Fiery server を選択するか、もしくはサーバーを追加をクリックして、デバイス名または IP アドレスを入力します。
- 3 デバイスの Fiery システム管理者パスワードを入力し、登録をクリックします。
- **4** EFI IQ のアカウント情報とパスワードを入力します。
- **5** サインインをクリックします。

# 印刷デバイスのトラッキングを停止する

EFI Cloud Connector で印刷デバイスのトラッキングを停止して、印刷デバイスを EFI IQ サービスから切断します。

メモ:切断したデバイスは、EFI IQ にはまだ登録されています。

- 1 次のいずれかの場所から EFI Cloud Connector を起動します。
  - Windows: 起動 > Fiery > EFI Cloud Connector
  - Windows: EFI Cloud Connector デスクトップアイコン
  - Mac OS: 実行 > アプリケーション > Fiery > EFI Cloud Connector
  - Ubuntu: EFI Cloud Connector デスクトップアイコン
- 2 除去する印刷デバイスを見つけます。

# 3 👕 をクリックします。

**4** はいをクリックします。

# EFI Cloud Connector のアクティベート解除

EFI Cloud Connector のアクティベートを解除して、EFI IQ からリストに掲載されているデバイスを切断します。

メモ:切断したデバイスは、EFI IQ にはまだ登録されています。

- 1 次のいずれかの場所から EFI Cloud Connector を起動します。
  - Windows :  $\lambda \beta \beta > Fiery > EFI Cloud Connector$
  - Windows : EFI Cloud Connector デスクトップアイコン
  - Mac OS: 実行 > アプリケーション > Fiery > EFI Cloud Connector
  - Ubuntu: EFI Cloud Connector デスクトップアイコン
- **2** ユーザー名をクリックします。

**メモ:ユーザー名**は、EFI IQ アカウントに登録されているメールアドレスです。

- **3** ECC のアクティベート解除をクリックします。 EFI Cloud Connector が再起動します。
- **4** EFI Cloud Connector ウィンドウを閉じます。